Accessing an Evaluation Summary in Ethos

Open the Course in Ethos

Select the Course Reports Tab

If a course has a **Faculty Evaluation**, select one of the following depending on your needs:

1. Analysis – this will give you an overview of all responses. This report is helpful for a debrief with the planning committee.

| (                                                            |                                                                                                    |                                                                                                    | )                                                                             |                            |                                     |                                      |                       |                                          |
|--------------------------------------------------------------|----------------------------------------------------------------------------------------------------|----------------------------------------------------------------------------------------------------|-------------------------------------------------------------------------------|----------------------------|-------------------------------------|--------------------------------------|-----------------------|------------------------------------------|
| Overview                                                     | Award credits                                                                                                    | Course objects                                                                                                    | Dashboard                                                                     | Orders                     |                                     |                                      |                       |                                          |
|                                                              |                                                                                                    |                                                                                                    |                                                                               |                            |                                     |                                      |                       |                                          |
| 🔺 It's tin                                                   | me for a security                                                                                                    | r check. Please re                                                                                                    | eview your ad                                                                 | ministrative               | users and disable                   | e any unused accou                   | nts.                  |                                          |
|                                                              |                                                                                                    |                                                                                                    |                                                                               |                            |                                     |                                      |                       |                                          |
| Overview                                                     | required                                                                                                    |                                                                                                    |                                                                               |                            |                                     |                                      |                       |                                          |
| Materials                                                    |                                                                                                    |                                                                                                    |                                                                               |                            |                                     |                                      |                       |                                          |
| Overview                                                     |                                                                                                    |                                                                                                    |                                                                               |                            |                                     |                                      |                       |                                          |
| Faculty Ev                                                   | aluation                                                                                                    |                                                                                                    |                                                                               |                            |                                     |                                      |                       |                                          |
| Overview                                                     | 205                                                                                                    |                                                                                                    |                                                                               |                            |                                     |                                      |                       |                                          |
| Analysis                                                     |                                                                                                    |                                                                                                    |                                                                               |                            |                                     |                                      |                       |                                          |
| Download                                                     | i.                                                                                                    |                                                                                                    |                                                                               |                            |                                     |                                      |                       |                                          |
| Conforme                                                     |                                                                                                    |                                                                                                    |                                                                               |                            |                                     |                                      |                       |                                          |
| conterent                                                    | ce Evaluatiion                                                                                                    |                                                                                                    |                                                                               |                            |                                     |                                      |                       |                                          |
| Overview                                                     | ce Evaluatiion                                                                                                    |                                                                                                    |                                                                               |                            |                                     |                                      |                       |                                          |
| Overview<br>Submissio                                        | ce Evaluatiion                                                                                                    |                                                                                                    |                                                                               |                            |                                     |                                      |                       |                                          |
| Overview<br>Submissio<br>Analysis<br>Download                | ce Evaluatiion                                                                                                    |                                                                                                    |                                                                               |                            |                                     |                                      |                       |                                          |
| Overview<br>Submissio<br>Analysis<br>Download                | ce Evaluatiion<br>ons                                                                                                    |                                                                                                    |                                                                               |                            |                                     |                                      |                       |                                          |
| Overview<br>Submissio<br>Analysis<br>Download                | ce Evaluatiion                                                                                                    |                                                                                                    |                                                                               |                            |                                     |                                      |                       |                                          |
| Cornerence<br>Overview<br>Submissio<br>Analysis<br>Download  | ce Evaluatiion                                                                                                    | Faculty Course outline Course                                                                                                    | arse reports Revisions                                                        |                            |                                     |                                      |                       |                                          |
| Conterenc<br>Overview<br>Submissio<br>Analysis<br>Download   | ce Evaluatiion                                                                                                    | Faculty Course outline Co                                                                                                    | urse reports Revisions                                                        |                            |                                     |                                      |                       |                                          |
| Conterence<br>Overview<br>Submissio<br>Analysis<br>Download  | ce Evaluatiion ons j s Prancias Reminders course objects Dashoard of check. Please review your admit                                                                                                    | Faculty Course outline Co                                                                                                    | arte reports Revisions                                                        |                            |                                     |                                      |                       |                                          |
| Connerence<br>Overview<br>Submissio<br>Analysis<br>Download  | ce Evaluation                                                                                                    | Faculty Course outline Cor<br>rears                                                                                                    | urse reports Revisions                                                        |                            |                                     |                                      |                       |                                          |
| Connerence<br>Overview<br>Submissio<br>Analysis<br>Download  | ce Evaluation                                                                                                    | Faculty Course outline Cor<br>rever                                                                                                    | urse reports Revisions<br>mused accounts.                                     |                            |                                     |                                      |                       |                                          |
| Connerence<br>Overview<br>Submissio<br>Analysis<br>Download  | ce Evaluation ons f f f f f f f f f f f f f f f f f f f                                                                                                    | Ficulty Course outline Cor<br>revers<br>Turbative cuters and disable any tr<br>Turba<br>turbative cuters and disable any turbative<br>turbative cuters and disable any turbative<br>turbative cuters and disable and disable any turbative<br>turbative cuters and disable any turbative<br>turbative cuters and disable any turbative<br>turbative cuters and disable and disable an                                                                                                    | urse reports Revisions<br>unused accounts.                                    | rt value, calculations, a  | d everages. Additional components   | may be added under the "Add analysis | components' fieldset. | Down                                     |
| Contrar the<br>Overview<br>Submissio<br>Analysis<br>Download | ce Evaluation ons f f f f f f f f f f f f f f f f f f f                                                                                                    | Faculty Course outrine Cor<br>resers<br>nutra strike succes and disable any tr<br>nutra<br>studies<br>stated data, such as the number of<br>3 Years of the COVID-19 Pancies                                                                                                    | urse reports Revisions<br>unused accounts.<br>submissions per compone<br>mm2  | nt value, calc/ations, a   | d averages. Additional components   | may be added under the "Add enalysis | omponents' fieldset.  | Comments                                 |
| Contrar the<br>Overview<br>Submissio<br>Analysis<br>Download | ce Evaluation ons g f f f f f f f f f f f f f f f f f f                                                                                                    | Routy Course outrine Co<br>recer<br>sours<br>subtractive uncers and disable any re-<br>sources<br>subtractions of the CovID-19 Parios                                                                                                    | urse reports Revisions<br>unused accounts.<br>submissions per compone<br>mic? | nt velue, catu/ations, an  | d averages. Additional components   | may be added under the "Add analysis | components' Reidses.  | Correct Correction                       |
| Contrar the<br>Overview<br>Submissio<br>Analysis<br>Download | ce Evaluation cons f f f f f f f f f f f f f f f f f f f                                                                                                    | Faculty Course outline Cor<br>revers<br>Tables<br>Tables<br>Tab | urse reports Revisions<br>unused accounts.<br>submissions per compone<br>mic? | nt value, calculatione, an | d averages. Additional components ( | may be added under the "Add analysis | components' fleidset. | a                                        |
| Contrar the<br>Overview<br>Submissio<br>Analysis<br>Download | ce Evaluation ons  f f f f f f f f f f f f f f f f f f                                                                                                    | Faculty Course outline Cor<br>revers<br>numerative users and disable any<br>nults<br>trutts                                                                                                    | urse reports Revisions<br>unused accounts.<br>submissions per compone<br>mic? | nt wive, calculations, an  | d averages. Additional components t | may be added under the "Add enalysis | components' Reidset.  | e                                        |
| Contrar the<br>Overview<br>Submissio<br>Analysis<br>Download | ce Evaluation                                                                                                    | Faculty Course outline Cor<br>revers<br>substantion course and disable any<br>substantion course and disable any<br>substantion course and disable any<br>substantion course of the COVID-19 Pance<br>of the COVID-19 Pance<br>of the COVID-19 Pance<br>of the COVID-19 Pance                                                                                                    | urse reports Revisions<br>unused accounts.<br>submissions per compone<br>mic? | nt velue, calculations, an | d øveraget. Additional components i | may be added under the "Add analysis | components' Reidset.  | C. C. C. C. C. C. C. C. C. C. C. C. C. C |
| Contrar the<br>Overview<br>Submissio<br>Analysis<br>Download | Cerevel dealle and the second and the second and t | Routy Course outrine Co<br>recer<br>sears<br>subtractive search and disable any<br>subtractive search and disable any<br>subtractive search and disable and disable any<br>subtractive search and disable any<br>subtractive search and disable any<br>subtractive search and disable any<br>subtractive search and disable any<br>subtractive search and disable any<br>subtractive search and disable any<br>subtractive search and disable any<br>subtractive search and disable any<br>sub                                                                                                    | urse reports Revisions<br>unused accounts.<br>submissions per compone<br>mic? | nt velue, calculatione, a  | d averages. Additional components r | may be added under the "Add analysis | components' Redset.   | e                                        |

2. Select Download if you are preparing individual reports for faculty.

| View                                     | Edit                                                   | Enrollments       | Financials                  | Reminders     | Faculty      | Course outline    | Course reports   | Revisions |
|------------------------------------------|--------------------------------------------------------|-------------------|-----------------------------|---------------|--------------|-------------------|------------------|-----------|
| Oven                                     | view A                                                 | ward credits C    | ourse objects               | Dashboard     | Orders       |                   |                  |           |
| 🔺 It                                     | 's time f                                              | for a security ch | eck. Please <mark>re</mark> | view your adn | ninistrative | users and disable | any unused accou | nts.      |
| Paym<br>Overv                            | ent requ<br>riew                                       | uired             |                             |               |              |                   |                  |           |
| Mater<br>Overv                           | rials<br>view                                          |                   |                             |               |              |                   |                  |           |
| Facult<br>Overv<br>Subm<br>Analy<br>Down | ty Evalu<br><sup>r</sup> iew<br>issions<br>sis<br>load | ation             |                             |               |              |                   |                  |           |
| Confe<br>Overv<br>Subm<br>Analy<br>Down  | rrence E<br>riew<br>issions<br>sis<br>load             | valuatiion        |                             |               |              |                   |                  |           |

Select the Microsoft Excel format, Show label.

From the select list of options select Full, human-readable, and separate.

From the Included export components:

Uncheck Include all components.

Select:

Course Title

Scroll down to select the Title of the speaker's session and the two questions that follow. (This may vary depending on the evaluation format.

Select Download.

Repeat these steps to produce a report for each speaker.

| <ul> <li>Included export components</li> <li>The selected components will be included in the export.</li> </ul> |  |
|----------------------------------------------------------------------------------------------------|--|
| Board certification and licenses                                                                                |  |
| Preferred pronouns                                                                                              |  |
| Submitter E-mail                                                                                                |  |
| Authentication name                                                                                             |  |
| What Have We Learned After 3 Years of the COVID-19 Pandemic?                                                    |  |
| Please rate the faculty listed above                                                                            |  |
| Additional comments                                                                                             |  |
| Panel Discussion: Day with the Pager                                                                            |  |

Download range options

## **Course Evaluation Summary**

Open the Course in Ethos

Select the Course Reports Tab

Under the **Conference Evaluation** heading, select **Analysis** for a summary report that will work well for an overview of the responses to save in the activity file and share with the planning committee. Select **Download** if you want a report of all of the raw data and/or if you want a report of specific data. This report will be an excel file.

| 2023 Dennis G. Maki Infectious Disease Update Conference                                                                                   |                                         |                              |               |              |                   |                  |           |  |
|----------------------------------------------------------------------------------------------------|-----------------------------------------|------------------------------|---------------|--------------|-------------------|------------------|-----------|--|
| View Edi                                                                                                    | t Enrollments                           | Financials                   | Reminders     | Faculty      | Course outline    | Course reports   | Revisions |  |
| Overview                                                                                                    | Award credits (                         | Course objects               | Dashboard     | Orders       |                   |                  |           |  |
| A It's tim                                                                                                    | e for a security cl                     | heck. Please <mark>re</mark> | view your adr | ninistrative | users and disable | any unused accou | nts.      |  |
| Payment n<br>Overview<br>Materials<br>Overview<br>Faculty Eva<br>Overview<br>Submission<br>Analysis<br>Download                            | equired<br>aluation<br>15               |                              |               |              |                   |                  |           |  |
| Conference<br>Overview<br>Submission<br>Analysis<br>Download<br>ABIM and A<br>Self-Assess<br>Overview<br>Results<br>Statistics<br>Analysis | e Evaluatiion<br>15<br>ABP MOC<br>iment |                              |               |              |                   |                  |           |  |

(Note if you offered an assessment, you can use the same process to access the reports.)